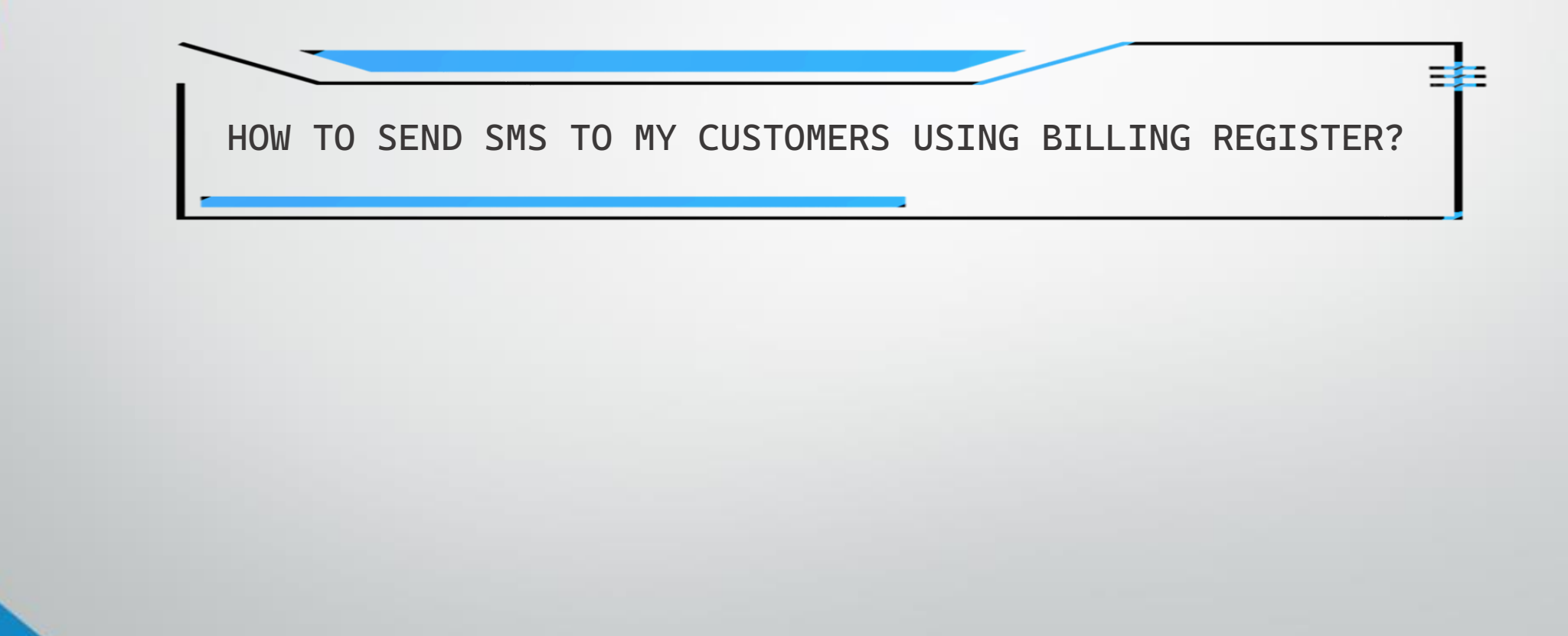

## REQUIREMENTS

- You need to have purchased a package/subscription from an SMS Gateway Provider of your choice to be able to send SMS.
- SMS Gateway Provider must be properly set up in Billing Register. Please refer to the Help Docs section of our website for detailed instructions on HOW TO SET UP SMS GATEWAY IN BILLING REGISTER?

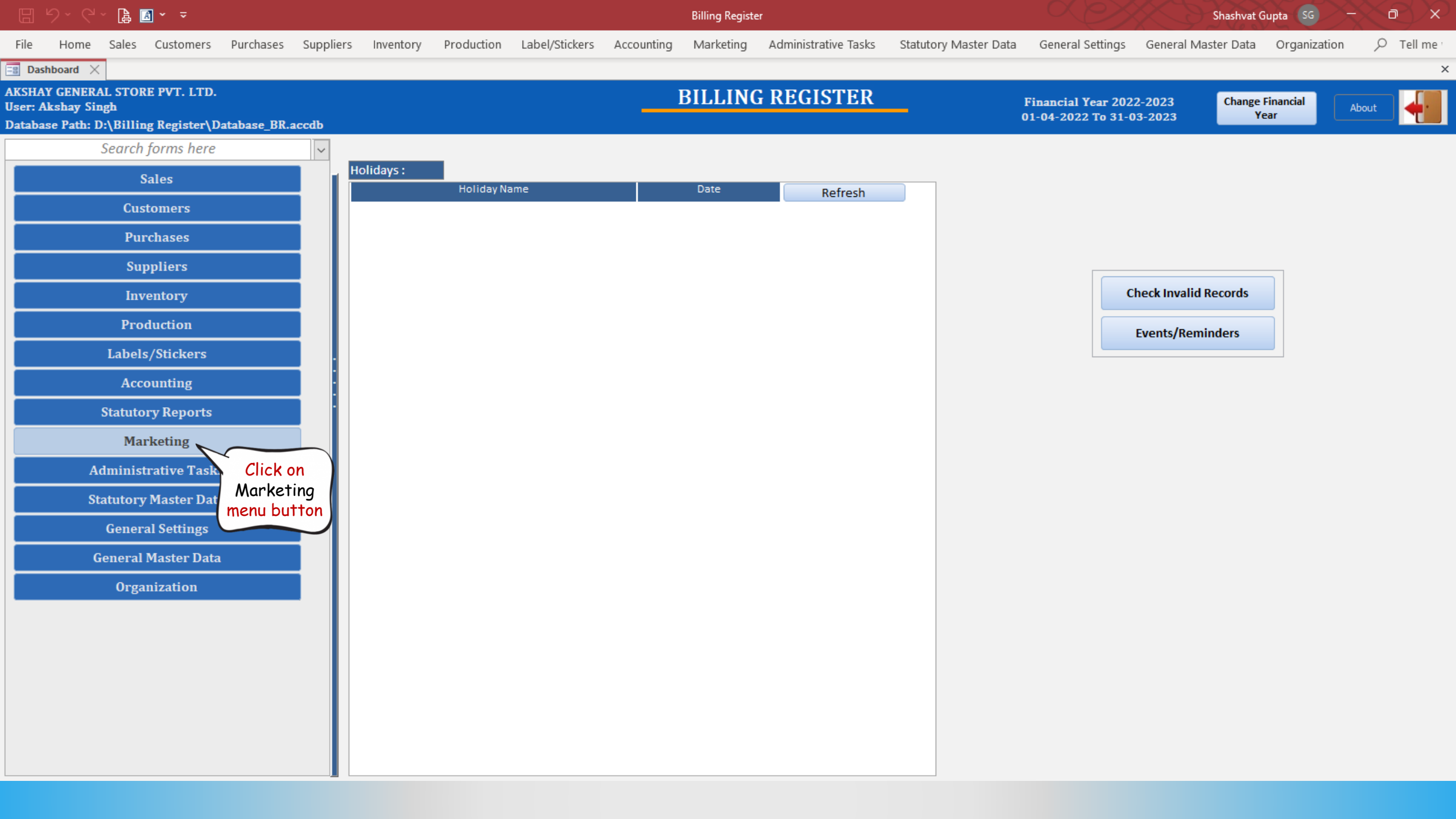

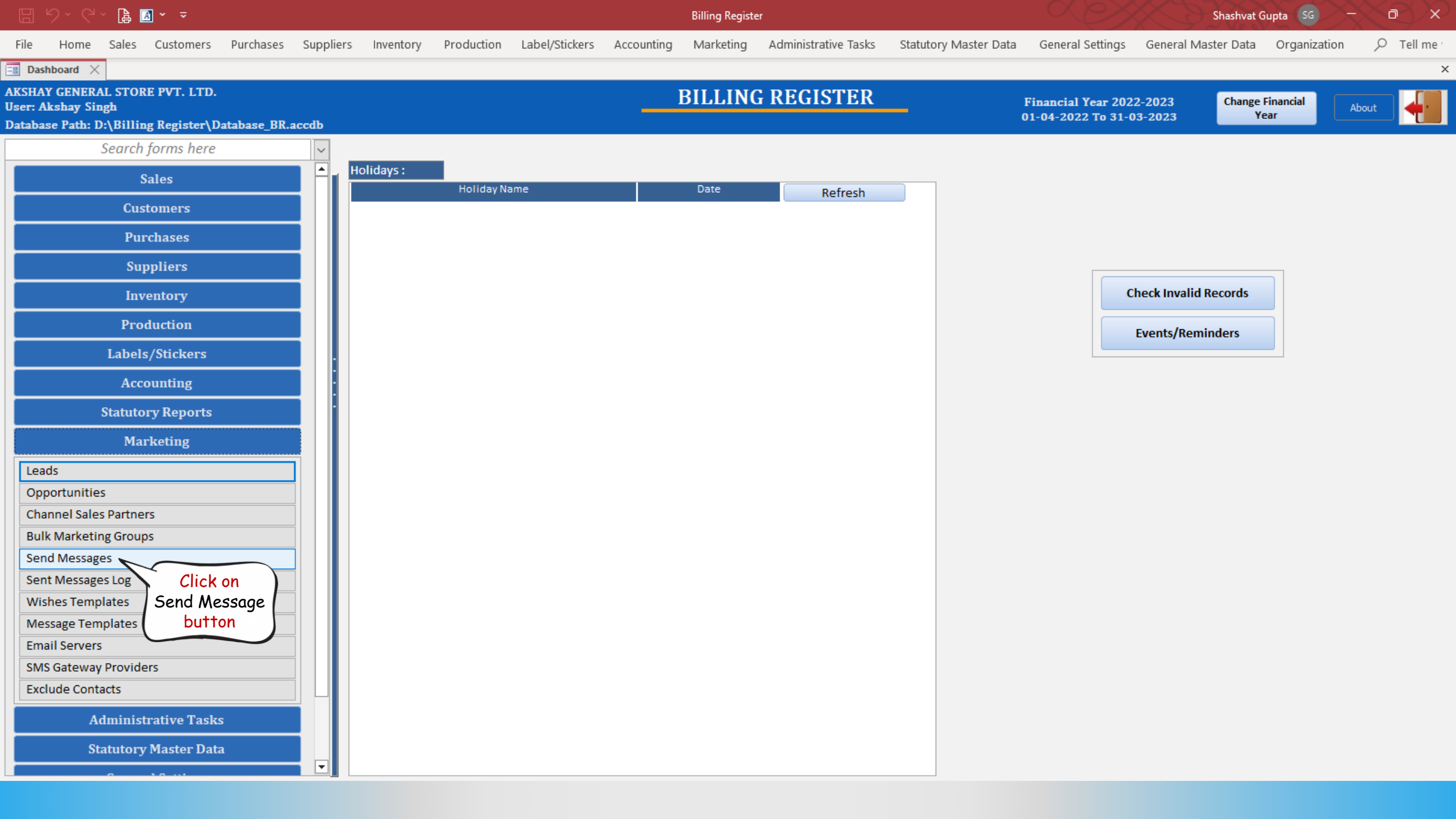

| 🗄 9× 0× 🖨 🖌 🔻                                                                                                    |                                                   | Billing Register                                                                                | Shashvat Gupta SG - 🗇 🗙                                                           |
|----------------------------------------------------------------------------------------------------|---------------------------------------------------|-------------------------------------------------------------------------------------------------|-----------------------------------------------------------------------------------|
| File Home Sales Customer                                                                                                    | s Purchases Suppliers Inventory Production        | Label/Stickers Accounting Marketing Administrative Tasks                                        | Statutory Master Data General Settings General Master Data Organization 🔎 Tell me |
| 📑 Dashboard 🗙 📑 Send Messages                                                                                                    | : X                                               |                                                                                                 | ×                                                                                 |
| Message Type SMS Sen                                                                                                    | ding Gateway<br>od USB Device Providers: Fast2sms | Wait Between Two SMS: 1 To 1 Secon                                                              | ds Send same SMS to multiple recipients in single shot                            |
| Import Contacts from Excel Fil                                                                                                    | e Import Contacts from Unformatted Text           | ile Delete All Contacts File Format : •                                                         | Excel O CSV Export Contacts                                                       |
| >Use       Phone Number         Ø       874-589-3216         *       Ø         Record:       I         2 of 2       I         ^ Template Name:       Generic Of | ✓ Sent      ✓     Sent      ✓     Search          | Type: Messages                                                                                  | ○ Wishes                                                                          |
| SMS Text:                                                                                                    |                                                   | Selected Gate                                                                                   | way Restricted Symbols List View In Editor Read From Editor Delete SMS Text       |
| Congratulation!<br>Get 20% discount on your next o<br>Thanks                                                                                                    | rder.<br>Cł                                       | pose the appropriate values/options for all the f<br>Message Type, SMS Sending Method, Provider | <sup>;</sup> ields like<br><sup>,</sup> , etc.                                    |

<u>S</u>end

| 🗄 ఏ~ 연~ 🖨 🖪 - =                          |                                    |                                | Billing Register   |                                               |                                 | Shashvat Gupta         |                      |
|------------------------------------------|------------------------------------|--------------------------------|--------------------|-----------------------------------------------|---------------------------------|------------------------|----------------------|
| File Home Sales Customers Pu             | ırchases Suppliers Inventory Produ | tion Label/Stickers Accounting | Marketing Administ | rative Tasks Statutory Master D               | ata General Settings G          | General Master Data Or | ganization 🔎 Tell me |
| 📲 Dashboard 🗙 📑 Send Messages 🗙          |                                    |                                |                    |                                               |                                 |                        | ×                    |
| Message Type SMS Sending                 | Gateway                            | Wait Between T                 | wo SMS: 1          | 1 Seconds Send same                           | e SMS to multiple recipients in | single shot            |                      |
|                                          | O USB Device Providers: Fast2      | ns                             |                    | ~                                             |                                 |                        |                      |
| Import Contacts from Excel File          | Import Contacts from Unformatte    | I Text File Delete All C       | ontacts File F     | ormat: <ul> <li>Excel</li> <li>CSV</li> </ul> | Export Contacts                 |                        |                      |
|                                          | Sent 🗸                             |                                |                    |                                               |                                 |                        |                      |
| *                                        |                                    |                                |                    |                                               |                                 |                        |                      |
|                                          |                                    |                                |                    |                                               |                                 |                        |                      |
|                                          |                                    |                                |                    |                                               |                                 |                        |                      |
|                                          |                                    |                                |                    |                                               |                                 |                        |                      |
| Record: II 4 2 of 2 - II - II - Filtered | Search                             |                                |                    |                                               |                                 |                        |                      |
| ^ Template Name: Generic Offer           |                                    | ~                              | Туре: 🔘            | Messages 🔘 Wishes                             |                                 |                        |                      |
|                                          |                                    |                                |                    |                                               |                                 |                        |                      |
| SMS Text:                                |                                    |                                |                    | Selected Gateway Restricted Symbol            | s List View In Editor           | r Read From Editor     | Delete SMS Text      |
| Get 20% discount on your next order.     |                                    |                                |                    |                                               |                                 |                        |                      |
| Thanks                                   |                                    |                                |                    |                                               |                                 |                        |                      |
|                                          |                                    |                                |                    |                                               |                                 |                        |                      |
|                                          |                                    |                                |                    |                                               |                                 |                        |                      |
|                                          |                                    |                                |                    |                                               |                                 |                        |                      |
|                                          |                                    |                                |                    |                                               |                                 |                        |                      |
|                                          |                                    |                                |                    |                                               |                                 |                        |                      |
|                                          |                                    |                                |                    |                                               |                                 |                        |                      |
|                                          |                                    |                                |                    |                                               |                                 |                        |                      |
|                                          |                                    |                                |                    |                                               |                                 |                        |                      |
|                                          |                                    |                                |                    |                                               |                                 | Click on               |                      |
|                                          |                                    |                                |                    |                                               |                                 | Send                   |                      |
| Messaae Lenath : 62 Characters           |                                    |                                |                    |                                               | Send only one messa             | button                 | Send Close           |

| 日 일~ 6~ 🖪 🛛 - =                                                                                                    | Ві                                                                         | ling Register                                                    |                                 | Shashvat Gupta SG     | $\sim$ $\sim$   |  |
|----------------------------------------------------------------------------------------------------|----------------------------------------------------------------------------|------------------------------------------------------------------|---------------------------------|-----------------------|-----------------|--|
| File Home Sales Customers Pu                                                                                                    | urchases Suppliers Inventory Production Label/Stickers Accounting N        | arketing Administrative Tasks Statutory Master Data G            | eneral Settings General         | Master Data Organizal | tion 🔎 Tell me  |  |
| 🖀 Dashboard 🗙 📑 Send Messages 🗙                                                                                                    |                                                                            |                                                                  |                                 |                       | ×               |  |
| Message Type SMS Sending<br>SMS O Email Method                                                                                                    | Gateway     Wait Between Two SM     USB Device     Providers:     Fast2sms | 15: 1 To 1 Seconds Send same SMS to m                            | ultiple recipients in single sh | hot                   |                 |  |
| Import Contacts from Excel File                                                                                                    | Import Contacts from Unformatted Text File Delete All Conta                | ts File Format :      Excel      CSV Export Co                   | ontacts                         |                       |                 |  |
| >Use       Phone Number         374-589-3216         *          Record:       I of 1         Image: Image: | Search                                                                     | Type: Messages O Wishes Selected Gateway Restricted Symbols List | View In Editor                  | Read From Editor      | Delete SMS Text |  |
| Congratulation!<br>Get 20% discount on your next order.                                                                                                    |                                                                            |                                                                  |                                 |                       |                 |  |
| Thanks                                                                                                    | The message is                                                             | now sent successfully.                                           |                                 |                       |                 |  |
| You can also confirm it visually from the Sent Checkbox                                                                                                    |                                                                            |                                                                  |                                 |                       |                 |  |
| and the confirmation message in the bottom section.                                                                                                    |                                                                            |                                                                  |                                 |                       |                 |  |
|                                                                                                    |                                                                            |                                                                  |                                 |                       |                 |  |
| Message Length : 62 Characters                                                                                                    |                                                                            | SMS(s) sent successfully.                                        | Send only one message per c     | lick <u>S</u> enr     | d Close         |  |